## Webformular Anmeldung – Stornieren und Ändern von Datensätzen

Diese Vorgänge sind dem Nutzer im OpenCms vorbehalten

ACHTUNG: Durch diese Änderungen werden KEINE Mail-Benachrichtigung versendet!

## Datensatz stornieren

| Mustermann, Xaver       Image: Symbol leiste im Eintrag anzeigen         (1) ○ » Symbol leiste im Eintrag anzeigen       Image: Symbol leiste im Eintrag anzeigen         (2) Image: Example: Example:                                                                                                    |              |
|----------------------------------------------------------------------------------------------------|--------------|
| <ul> <li>Cuttor Varenze Besztigenge E-Mail gesendet</li> <li>(1) ⊙ » Symbolleiste im Eintrag anzeigen</li> <li>(2)</li></ul>                                                                                                    |              |
| <ul> <li>(1) ⊙ » Symbolleiste im Eintrag anzeigen</li> <li>(2)</li></ul>                                                                                                    |              |
| <ul> <li>(1) ⊙ » Symbolleiste im Eintrag anzeigen</li> <li>(2)</li></ul>                                                                                                    |              |
| <ul> <li>(2)</li></ul>                                                                                                    |              |
| <ul> <li>(2)</li></ul>                                                                                                    |              |
| <ul> <li>(3) ∑ <u>Storniert</u> » Eintrag stornieren (Teilnahme abgesagt)</li> <li>(4) Speichern &amp; schließen » Webformular anzeigen<br/>Mustermann, Xaver<br/>Storniert (15, Juli 2022 11:53:07 MESZ<br/>Ameddungs Überskeit für "Ameddung mit Datenbank"<br/>Ameddungs Überskeit für "Ameddung mit Datenbank"<br/>Ameddungs 12 Guber das Formular und Oanderweitig)<br/>Stander Verstein Stander Verstein Stander Verst</li></ul> |              |
| <ul> <li>(3)</li></ul>                                                                                                    |              |
| <ul> <li>(4) Speichern &amp; schließen » Webformular anzeigen<br/>Mustermann, Xaver</li> <li>(5) S * Änderung veröffentlichen!</li> <li>Mustermann, Xaver</li> </ul>                                                                                                    |              |
| Mustermann, Xaver       Image: Standard Standard Stan                                                                                                    | Н            |
| (5) ③ » Änderung veröffentlichen!       Mustermann, Xaver <ul> <li>Zeit des Daten-15. Juli 2022 11:53:07 MESZ</li> <li>Anmeldungen</li> <li>2 (2 über des Formular und 0 anderweitig)</li> <li>Anmeldungen</li> <li>2 (2 über des Formular und 0 anderweitig)</li> <li>Briter auf der Warteliste</li> <li>Briter auf der Warteliste</li> <li>Briter auf der Briter auf der Warteliste</li> <li>Briter auf der Briter auf der Briter au</li></ul>                                                                                                    |              |
| (5) ② » Änderung veröffentlichen!       Mustermann, Xaver     11 Anrede Variante Verbause Internet Verbiete Verbiete Ver                                                                                                  |              |
| (5) ③ »Änderung veröffentlichen!                                                                                                    |              |
| (5) S » Änderung veröffentlichen!                                                                                                    |              |
| Anderung verorrentlichen!     Mustermann, Xaver     Veroname Verorrentlichen!     Mustermann, Xaver     Veroname Verorrentlichen eine Veroname Verorrentlichen eine Veroname Veroname Veron                                                                            |              |
| Mustermann, Xaver Vinne Machane Obungauswahl EMail-Adress abgesagt Wareliste                                                                                                    | Bestätigungs |
|                                                                                                    | Mail gesende |
|                                                                                                    | x            |
| 14 2 Anton Mustermann A anton@xyz.zz · · ·                                                                                                    | x            |
| Absage eingetragen; der Platz auf der Warteliste ist wieder frei!                                                                                                    |              |
|                                                                                                    |              |
|                                                                                                    |              |
| • Datensatz ändern (hier: Übungswahl ergänzen)                                                                                                    |              |
| Formular Datensatz Anton geöffnet (                                                                                                    |              |

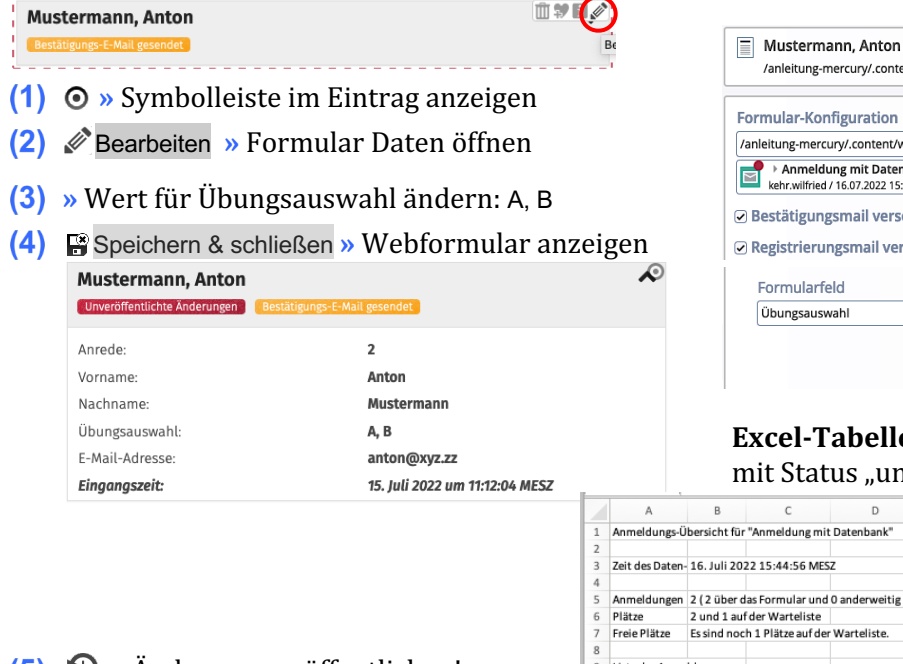

| /anleitung-mercury/.content/webform-m/data_wf_                 | _00008.xml/formdata_00001.xml [en] |
|----------------------------------------------------------------|------------------------------------|
| Formular-Konfiguration                                         |                                    |
| /anleitung-mercury/.content/webform-m/wf_00008.xm              | 1                                  |
| Anmeldung mit Datenbank<br>kehr.wilfried / 16.07.2022 15:40:44 |                                    |
| Bestätigungsmail versendet                                     |                                    |
| Registrierungsmail versendet                                   |                                    |
| Formularfeld                                                   | Wert                               |
| Übungsauswahl                                                  | А, В                               |
|                                                                |                                    |
|                                                                |                                    |
|                                                                |                                    |

## Excel-Tabelle (vor Veröffentlichen!) mit Status "unveröffentlichte Änderungen"

|    |                                        |    | A               | В             | С                  | D               | E              | F         | G          | н               | 1                 |
|----|----------------------------------------|----|-----------------|---------------|--------------------|-----------------|----------------|-----------|------------|-----------------|-------------------|
|    |                                        | 1  | Anmeldungs-Ü    | bersicht für  | r "Anmeldung mit   | t Datenbank"    |                |           |            |                 |                   |
|    |                                        | 2  |                 |               |                    |                 |                |           |            |                 |                   |
|    |                                        | 3  | Zeit des Daten- | - 16. Juli 20 | 22 15:44:56 MES    | Z               |                |           |            |                 |                   |
|    |                                        | 4  |                 |               |                    |                 |                |           |            |                 |                   |
|    |                                        | 5  | Anmeldungen     | 2 ( 2 über o  | das Formular und   | 0 anderweitig ) |                |           |            |                 |                   |
|    |                                        | 6  | Platze          | 2 und 1 au    | f der Warteliste   |                 |                |           |            |                 |                   |
|    | 🕙 » Änderung veröffentlichen!          | 7  | Freie Plätze    | Es sind not   | ch 1 Plätze auf de | r Warteliste.   |                |           |            |                 |                   |
| -  |                                        | 8  |                 |               |                    |                 |                |           |            |                 |                   |
| 5) |                                        | 9  | Liste der Anme  | eldungen      |                    |                 |                |           |            |                 |                   |
| -, |                                        | 10 |                 |               |                    |                 |                |           |            |                 |                   |
|    | Mustermann Anton                       |    |                 |               |                    |                 |                | Teilnahme | Aufder     | Bestätigungs-E- | Unveröffentlichte |
|    | Mustermann, Anton                      | 11 | Anrede          | Vorname       | Nachname           | Übungsauswahl   | E-Mail-Adresse | abgesagt  | Warteliste | Mail gesendet   | Änderungen        |
|    | Bestätigungs-E-Mail gesendet           | 12 | 2               | Xaver         | Mustermann         | A, B, C         | xaver@xyz.zz   | х         | х          | х               | -                 |
|    |                                        | 13 | 1               | Antonia       | Musterfrau         | A.C             | antonia@xyz zz |           |            | x               |                   |
|    | Das Fold Übungsworte ist geändertl     | 14 | 2               | Anton         | Mustermann         | A, B            | anton@xyz.zz   | -         | -          | х               | х                 |
|    | Das i ela obuligswei te ist geallaet t |    |                 |               |                    |                 |                |           |            |                 |                   |

Der Eintrag im Status-Feld Unveröffentlichte Änderungen wird auf - zurückgesetzt!

## Das Datum der letzten Änderung kann nur im **Explorer bei dem Datensatz** eingesehen werden:

| / anleitung-mercury/ .co | ntent/ webform-m/ | data_wf_00008.xml |       | Filt | ▼ Filter       |               |                |
|--------------------------|-------------------|-------------------|-------|------|----------------|---------------|----------------|
| Titel                    | Тур               | Typ (intern)      | Größe | z    | Geändert am    | Geändert von  | Erstellt am    |
| Musterfrau, Antonia      | Formulardaten     | m-webform-data    | 1.294 | +    | 15.07.22 11:33 | kehr.wilfried | 15.07.22 11:33 |
| Mustermann, Anton        | Formulardaten     | m-webform-data    | 1.290 | +    | 16.07.22 15:47 | kehr.wilfried | 15.07.22 11:12 |
| Mustermann, Xaver        | Formulardaten     | m-webform-data    | 1.291 | -    | 15.07.22 11:51 | kehr.wilfried | 15.07.22 11:36 |